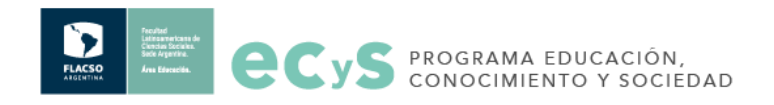

# Manual de uso página web ECyS

Manual de uso página web ECyS Menú Editar contenidos Agregar nueva página Base de datos Modificar contenidos Crear nueva colección En el frontend Agregar imágenes, videos y documentos Crear banners Agenda Guía de imágenes Paleta cromática

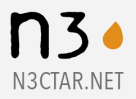

## Menú

A la izquierda del menú superior se puede acceder a cada una de las páginas del sitio (A) y a las previsualizaciones desktop -la opción predeterminada para editar el sitio- y mobile (B). En el extremo derecho se encuentran los botones Guardar, Vista previa y Publicar (C).

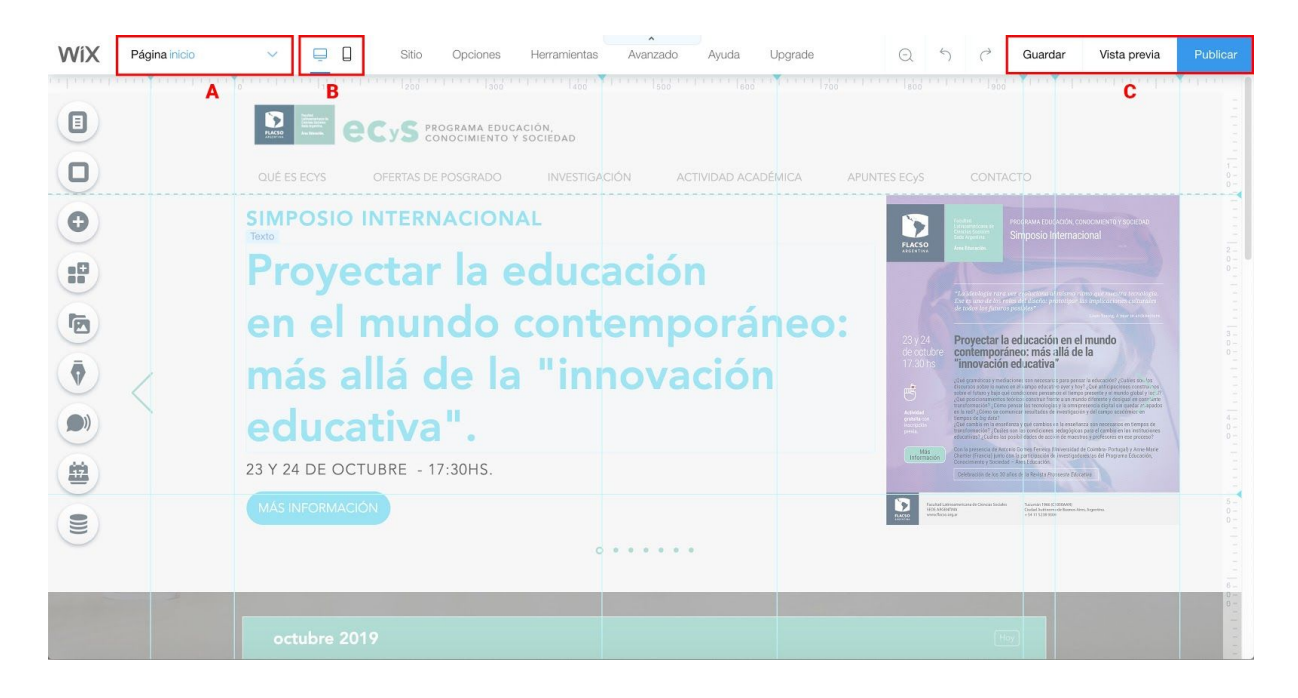

En el menú de la izquierda se encuentran todos los elementos que componen el sitio y su contenido (D).

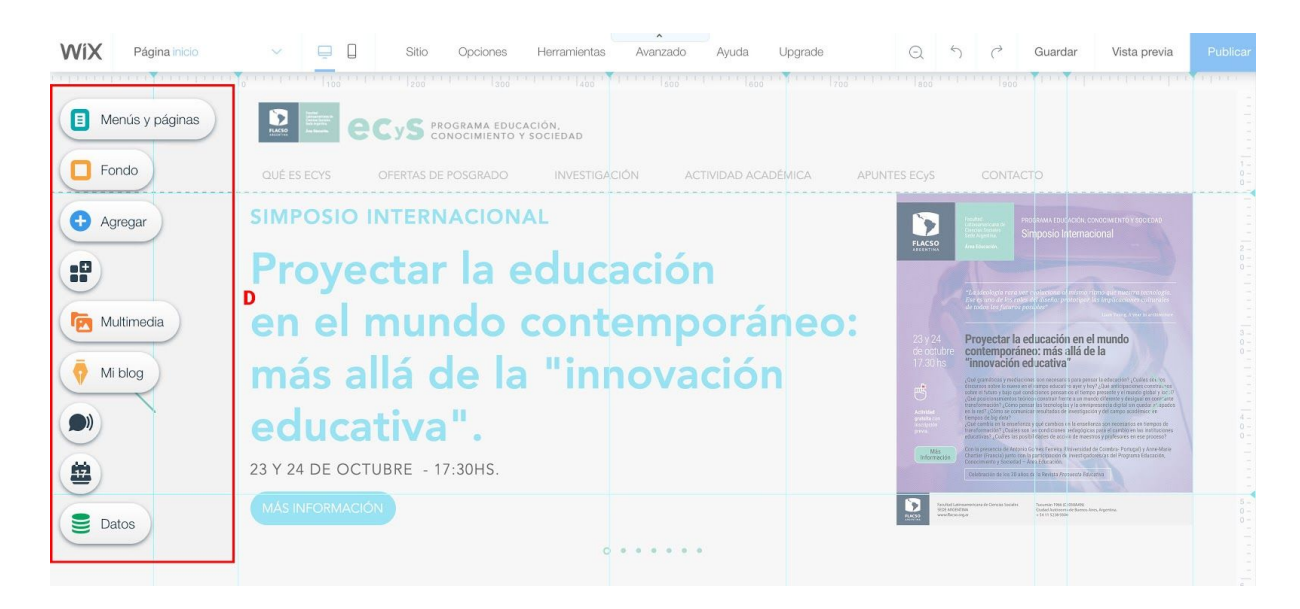

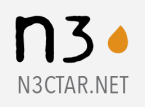

# Editar contenidos

-Seleccionar desde la barra superior la página que se desea editar.

-Seleccionar el elemento que se desea editar haciendo click sobre él. La plataforma le presentará un menú con las opciones de edición de cada elemento.

**Texto**: Modificar estilos predefinidos (tipo de fuente y tamaño), color, subrayado, marginación, agregar link.

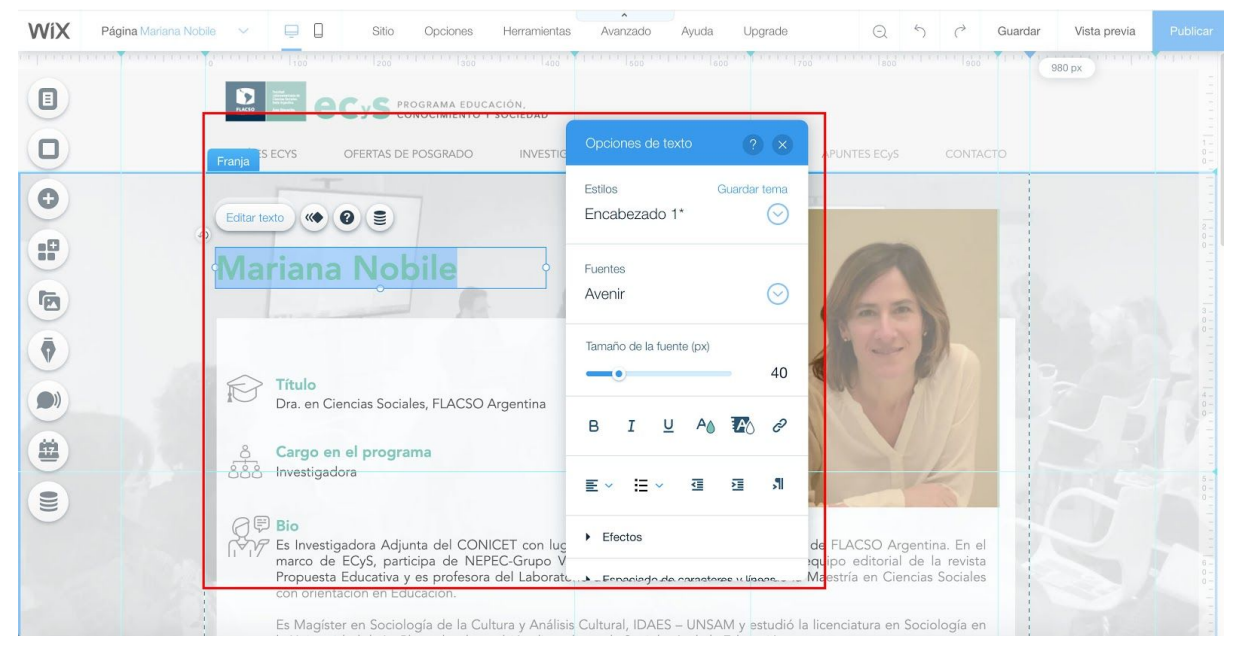

### Imagen: Cambiar imagen, recortar, retocar color, agregar link.

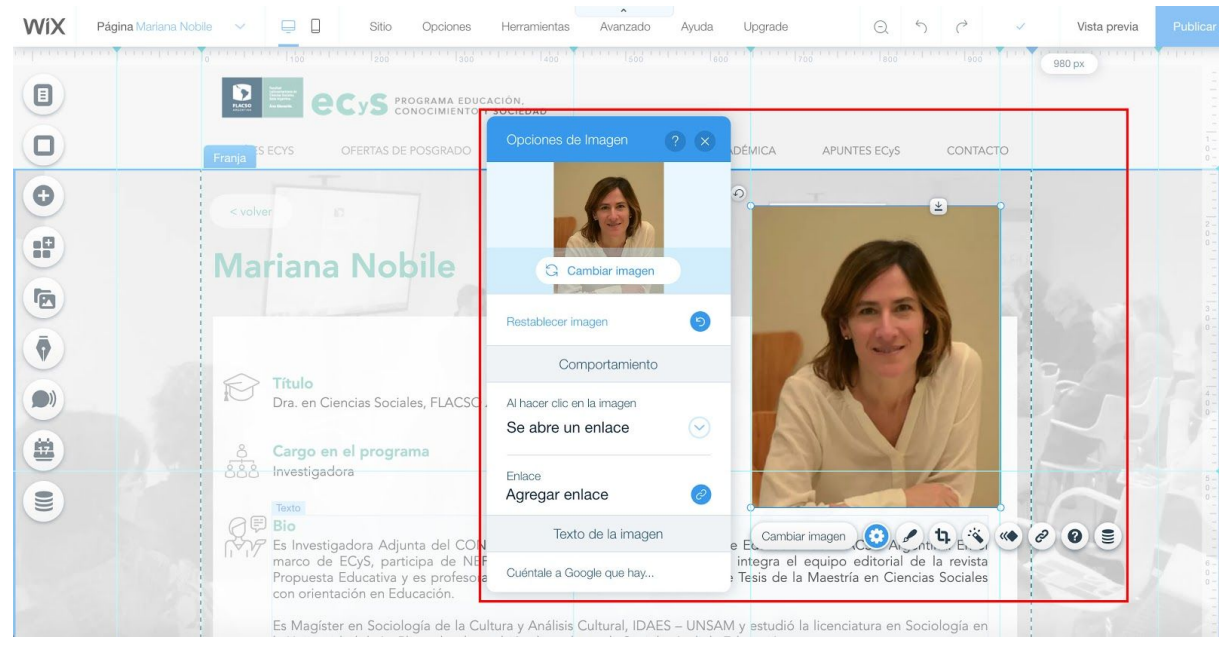

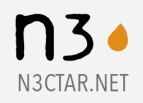

ට ර ් Guardado WiX Página OFERTAS D.... 🗸 📮 🗍 Sitio Opciones Herramientas Avanzado Ayuda Upgrade Vista previa FLACED. CyS programa educación, conocimiento y sociedad Ð -Formación Nos abocamos a la formación de especialistas, investigadores/as y docentes desarrollando cursos de posgrado y fortaleciendo el trabajo investigativo a través de una oferta de posgrado orientada a los distintos perfiles del sistema educativo y el campo académico: profesores, directivos, supervisores, equipos técnicos de organismos públicos, becarios e investigadores. Nuestras propuestas están estrechamente vinculadas al desarrollo de la investigación y producción de conocimiento que realizamos en 9 蠿 Texto del botón LEÉ MÁS Maestrías Cambiar texto 803 Enlace del botón Agregar enlace Ciencias Sociales con orientación en Coordinación académica Sandra Ziegler

Botón: Modificar estilo de botón (color de fondo y tipografía, esquinas), cambiar link.

**App. Preguntas Frecuentes**: Modificar colores, estilos tipográficos, añadir/quitar categorías, añadir/quitar contenido. Se utiliza en el perfil del investigador, en Investigación y en la descripción de los núcleos para mostrar las publicaciones.

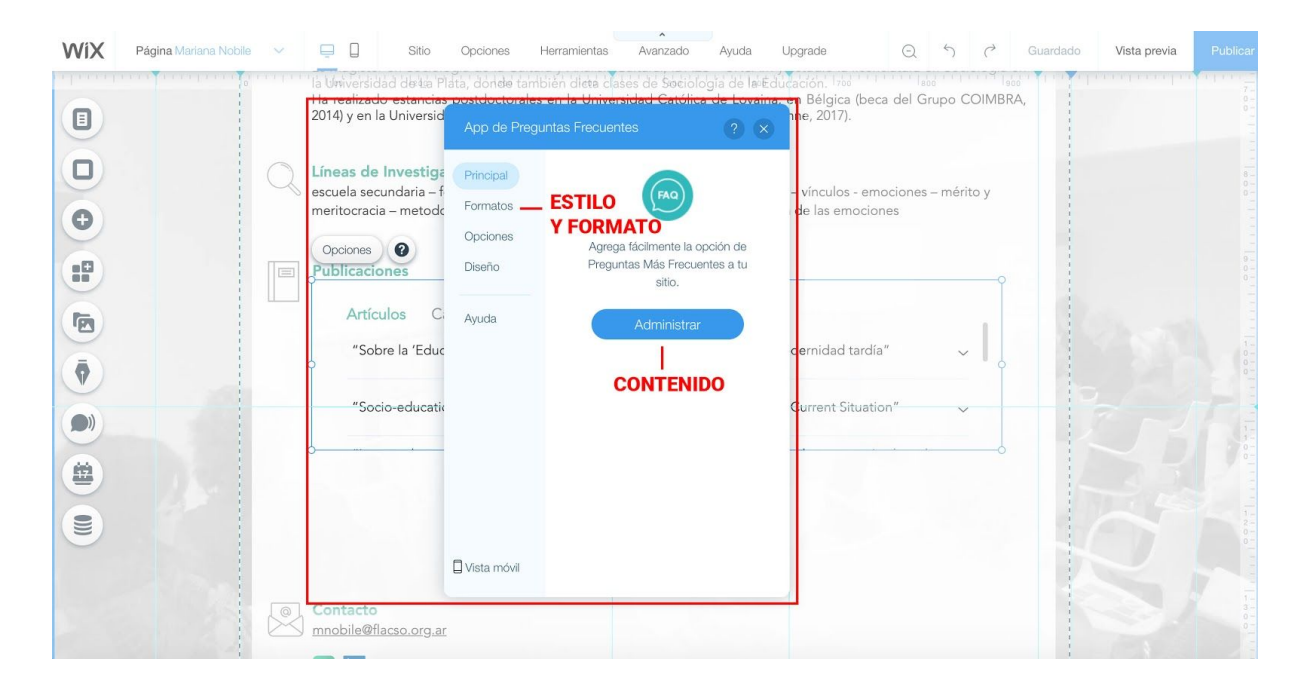

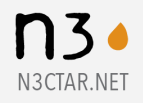

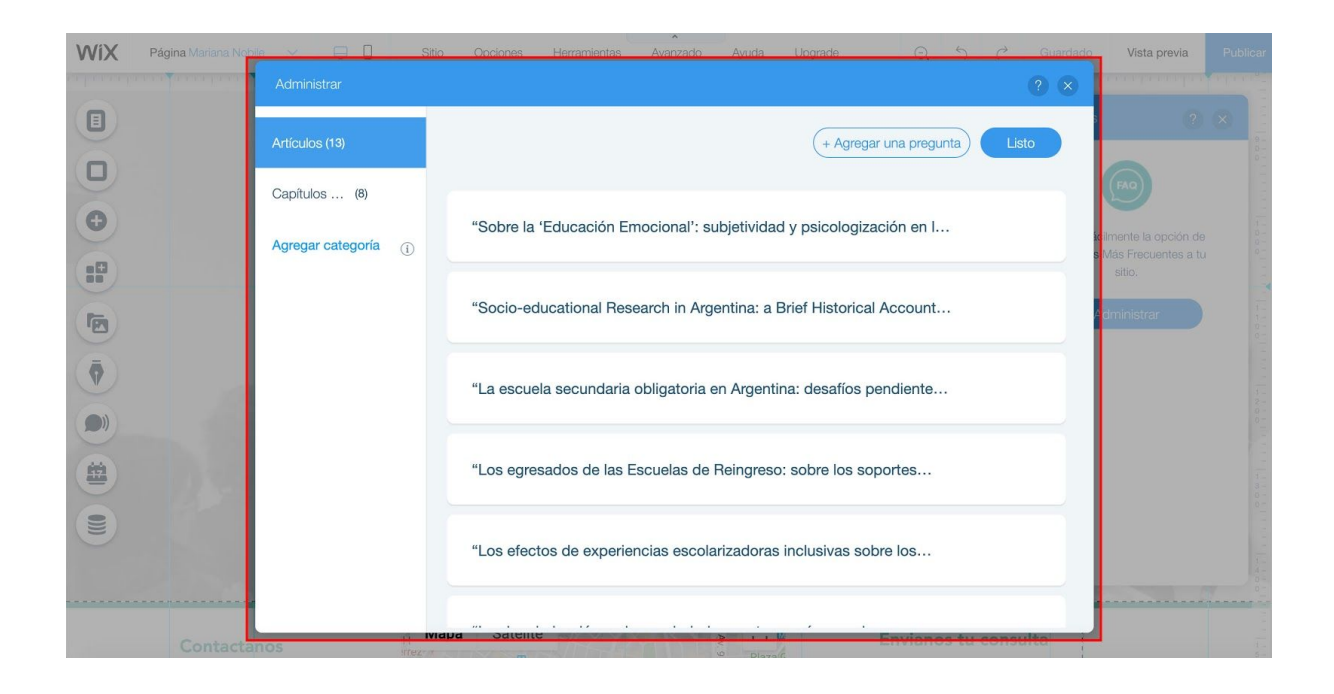

**Repetidores**: Estos elementos se utilizan para mostrar una serie de datos que tienen los mismos elementos/estructura. Cada componente se edita como se indicó anteriormente. Se utiliza en la Oferta académica, presentación de núcleos, presentación de actividad académica.

| Ciencias Sociales con orientación en Educación                                       | LEÉ MÁS |                                                     |           |
|--------------------------------------------------------------------------------------|---------|-----------------------------------------------------|-----------|
| Coordinación académica Sandra Ziegler                                                |         | Administrar Items ?                                 | $\otimes$ |
|                                                                                      |         | Item 1                                              | •         |
| Repetidor                                                                            |         | III Item 2                                          |           |
| Currículum y prácticas escolares en contexto<br>Directora académica Silvia Finnochio | LEÉ MÁS | Item 3                                              |           |
| Lectura, escritura y educación<br>Coordinación académica Andrea Brito                | LEÉ MÁS |                                                     |           |
| Políticas educativas<br>Coordinación académica Sandra Ziegler                        | LEÉ MÁS |                                                     |           |
| Diplomas superiores                                                                  |         | Duplicar elemento<br>Aprende a mostrar datos dinámi | cos.      |

En el caso de Libros, Libros libres, Documentos de investigación, Reuniones y jornadas científicas, En los medios y Actividades los repetidores están relacionados con bases de datos, que es donde está ingresada la información. En ese caso ver <u>Base de datos</u>.

-Guardar los cambios.

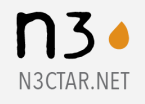

# Agregar nueva página

En caso de tener que agregar una nueva página, se recomienda duplicar una página ya existente con características similares (Perfil de investigador, Ficha de libro, etc).

-Digirse al menú de la izquierda en la opción **Menús y páginas**, seleccionar la página deseada y desde el **menú de opciones de la página** (E1) duplicar.

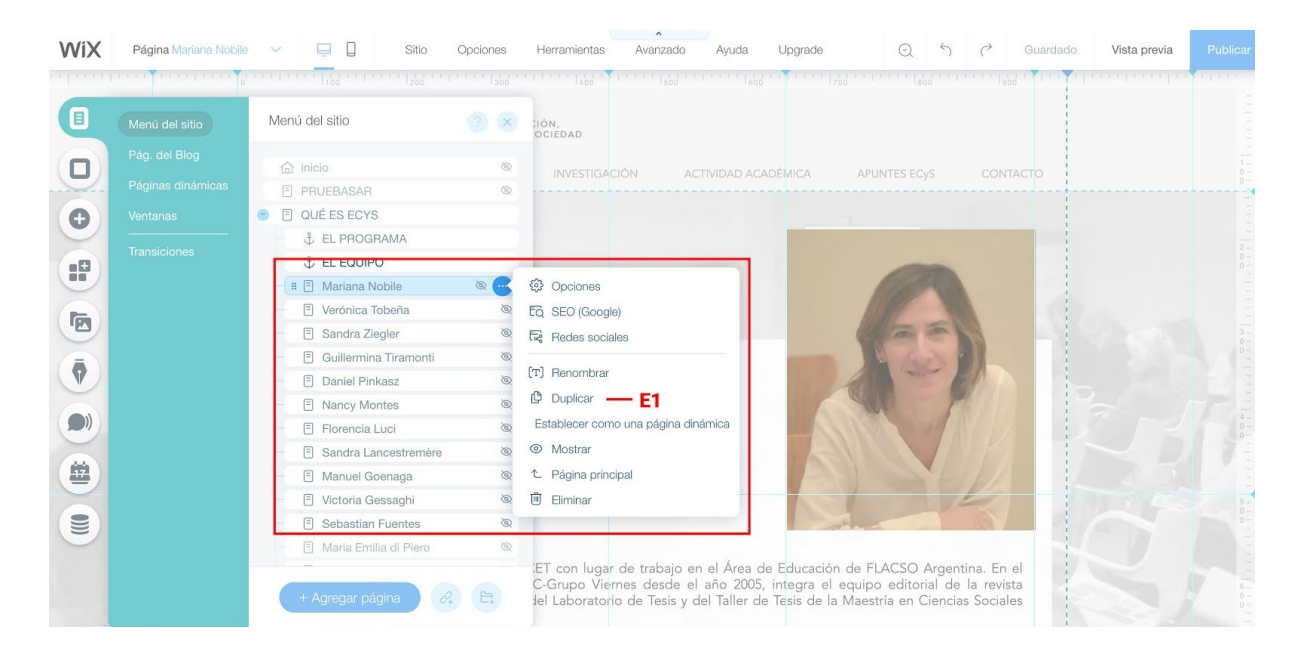

-Cambiar el nombre de la nueva página y dirigirse a la opción **SEO Google > URL de la página** y cambiar el nombre. Se puede utilizar solamente minúscula y guiones para separar palabras (E2).

| Menú del sitio             | ? × | clón,<br>ociedad                                        |
|----------------------------|-----|---------------------------------------------------------|
|                            | 6   |                                                         |
| E PRUEBASAB                |     | INVESTIGACION ACTIVIDAD ACADEMICA APUNTES ECYS CONTACTO |
| QUÉ ES ECYS                |     |                                                         |
| ↓ EL PROGRAMA              |     |                                                         |
| ¢ EL EQUIPO                |     |                                                         |
| 🛛 🗄 Mariana Nobile         | ۵ 💽 | Opciones                                                |
| 🖹 Verónica Tobeña          | 0   | EQ. SEO (Google) — E2                                   |
| E Sandra Ziegler           | 0   | Redes sociales                                          |
| 🗐 Guillermina Tiramonti    | 0   |                                                         |
| Daniel Pinkasz             | 0   | [T] Renombrar                                           |
| Nancy Montes               | 0   | C Duplicar                                              |
| Florencia Luci             | 0   | Establecer como una página dinámica                     |
| Sandra Lancestremère       | 0   | Mostrar                                                 |
| - 🗄 Manuel Goenaga         | 0   | 1 Página principal                                      |
| 🗐 Victoria Gessaghi        | 0   | 🗓 Eliminar                                              |
| Sebastian Fuentes          | 0   |                                                         |
| - El Maria Emilia di Piero | ۲   |                                                         |

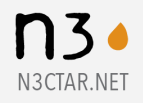

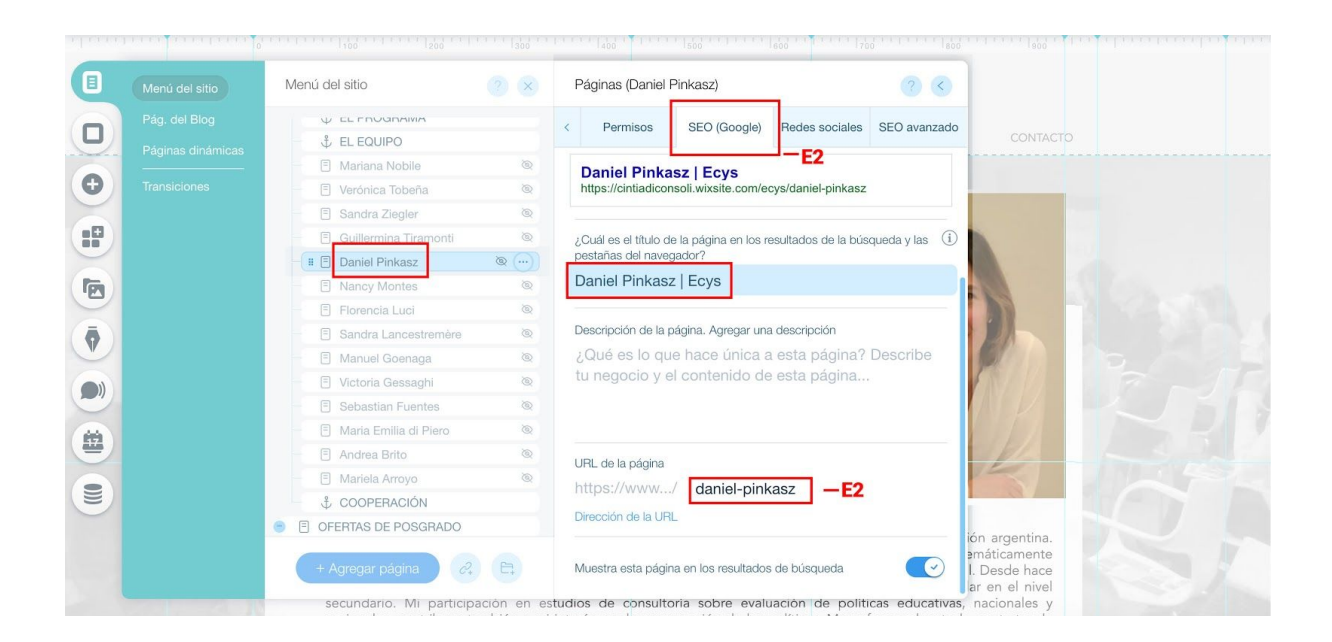

-Luego, cerrar este **menú** y proceder a editar el contenido con la nueva información. Verificar que se esté trabajando en la página correcta (F).

| WiX | Página Daniel Pinkasz | ~ | Ģ |   | Sitio | Opciones    | Herramientas          | Avanzado | Ayuda | Upgrade | Q | 5 | Ċ | Guardado | Vista previa | Publicar     |
|-----|-----------------------|---|---|---|-------|-------------|-----------------------|----------|-------|---------|---|---|---|----------|--------------|--------------|
|     | F                     |   |   | e |       | OGRAMA EDUC | CACIÓN,<br>Y SOCIEDAD |          |       |         |   |   |   |          |              | iliuniu<br>1 |

En el **menú de opciones de la página** (E3) se puede setear la visibilidad o no de la página en el menú del sitio. En caso de la página no esté visible en el menú, se podrá acceder a ella solamente desde un link o botón en otra página (es el caso de los perfiles de investigador, fichas de libros, reuniones científicas, núcleos, documentos de investigación).

| Menú del sitio | Menú del sitio                                                                                                    | (?) ×  |                                                                                                    |
|----------------|----------------------------------------------------------------------------------------------------|--------|----------------------------------------------------------------------------------------------------|
|                | <ul> <li>inicio</li> <li>PRUEBASAR</li> <li>■ QUÉ ES ECYS</li> <li>↓ EL PROGRAMA</li> </ul>                                                                                                    | 0      | INVESTIGACIÓN ACTIVIDAD ACADÉMICA APUNTES ECYS CONTACTO                                                                                                    |
|                | EL EQUIPO     EL EQUIPO     EL EQUIPO     EL EQUIPO     EVorônica Tobeña     Sandra Ziegler     Guillermina Tiramonti     Daniel Pinkasz     Nancy Montes     Florencia Luci     Sandra Lancestremère     Manuel Goenaga     Victoria Gessaghi     E Sebastian Fuentes |        | <ul> <li>Opciones</li> <li>G. SEO (Google)</li> <li>Fe Redes sociales</li> <li>(7) Renombrar</li> <li>(2) Duplicar</li> <li>Establecer como una página dinámica</li> <li>Mostrar — 53</li> <li>Página principal</li> <li>(2) Eliminar</li> </ul> |
|                | <ul> <li>Arria Emilia di Piero</li> <li>+ Agregar página</li> </ul>                                                                                                    | ®<br>E | ET con lugar de trabajo en el Área de Educación de FLACSO Argentina. En el<br>C-Grupo Viernes desde el año 2005, integra el equipo editorial de la revista<br>fel Laboratorio de Tesis y del Taller de Tesis de la Maestría en Ciencias Sociales |

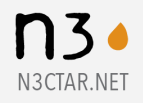

## Base de datos

La página tiene una sola base de datos categorizada en distintas colecciones, una distinta por sección. Cada página del sitio puede tener vinculada solamente una colección. Las secciones que utilizan base datos son:

- -Libros
- -Libros libres
- -Documentos de investigación
- -Reuniones y jornadas científicas
- -En los medios
- -Actividades

Se utiliza el elemento Repetidor para mostrar los contenidos de una colección. El ícono en color marca que el elemento está vinculado a una colección (G).

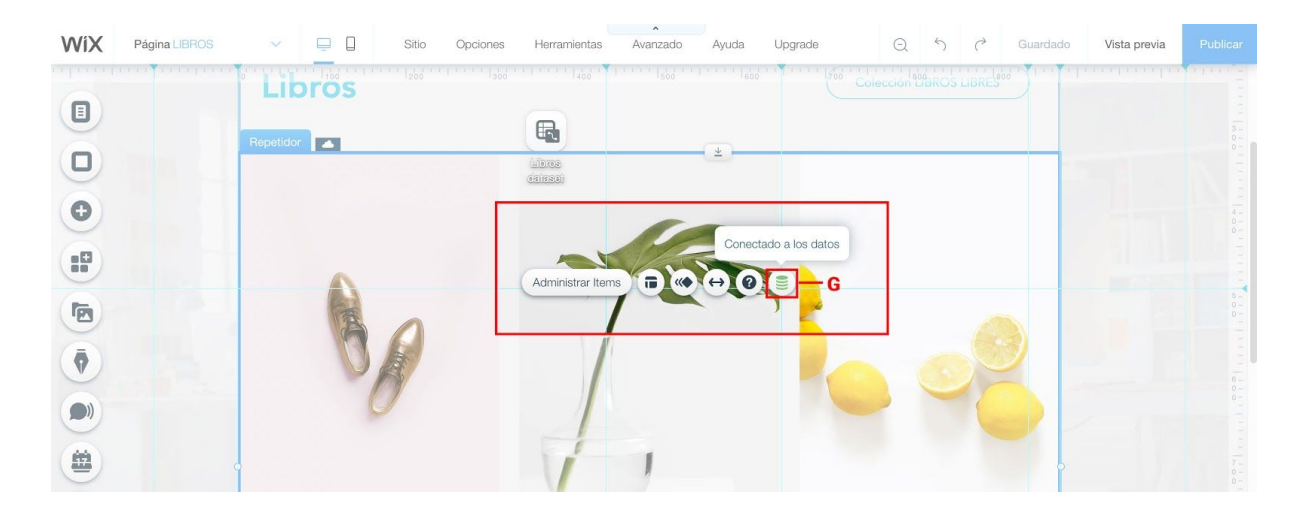

Al hacer click en él se abrirán las opciones de la base (G2).

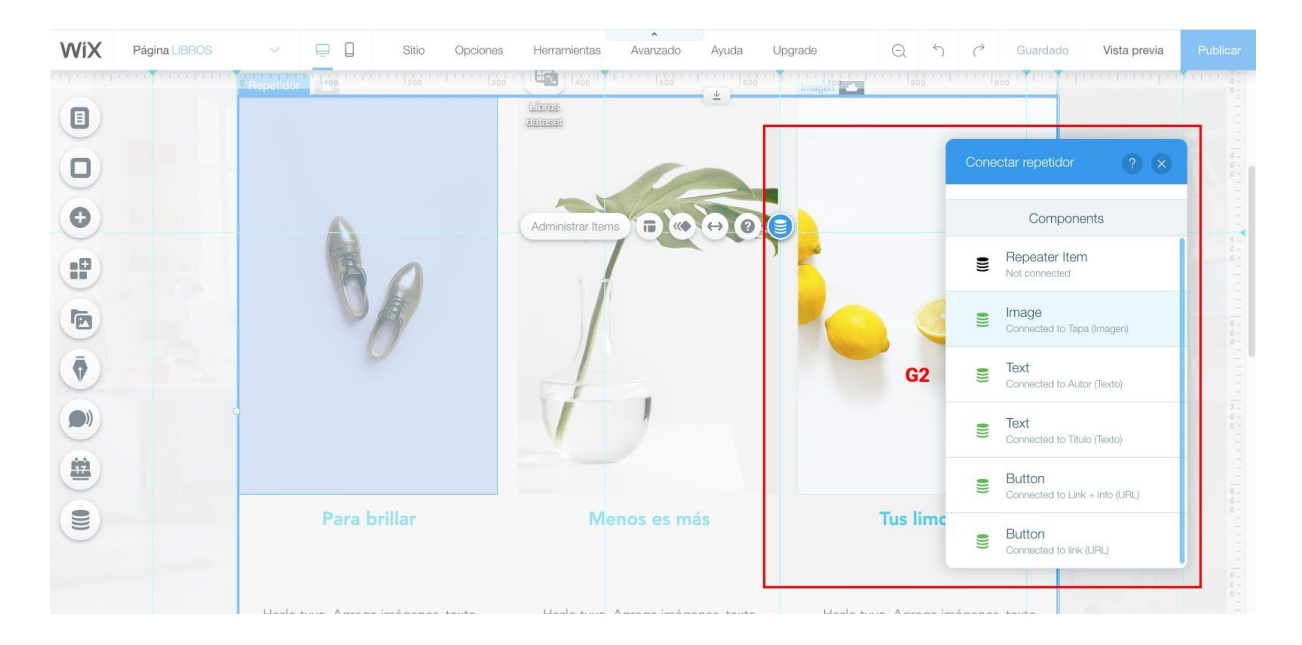

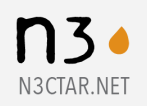

Dentro del repetidor, Cada elemento está relacionado con un campo de la base de datos (G3).

| WiX | Página LIBROS | V 🛄 🗍 Sitio                                        | Opciones Herramientas Avanz                                    | zado Ayuda L                                                                                                    | lpgrade Q う ぐ                                                      | Guardado Vista previa | Publicar             |
|-----|---------------|----------------------------------------------------|----------------------------------------------------------------|----------------------------------------------------------------------------------------------------|--------------------------------------------------------------------|-----------------------|----------------------|
|     |               |                                                    |                                                                |                                                                                                    |                                                                    |                       |                      |
|     |               | Dave beiller                                       | Conectar texto<br>Conectar un conjunto de da<br>Libros dataset | ? ×                                                                                                    | Tra limence                                                        |                       |                      |
|     |               | Editar texto ( ) ( ) ( ) ( ) ( ) ( ) ( ) ( ) ( ) ( | E texto se conecta a<br>Autor (Texto)<br>texto                 | (Contraction of the second second sec | Hazlo tuyo. Agrega imágenes, te<br>y enlaces, o conecta datos de t | xto<br>u              | 94<br>94<br>01<br>11 |
|     |               |                                                    |                                                                |                                                                                                    | colección.<br>Botón MÁSINFO                                        |                       |                      |

#### Modificar contenidos

-Para agregar o editar contenidos, buscar en el menú de la izquierda **Datos > nombre de la colección** (H).

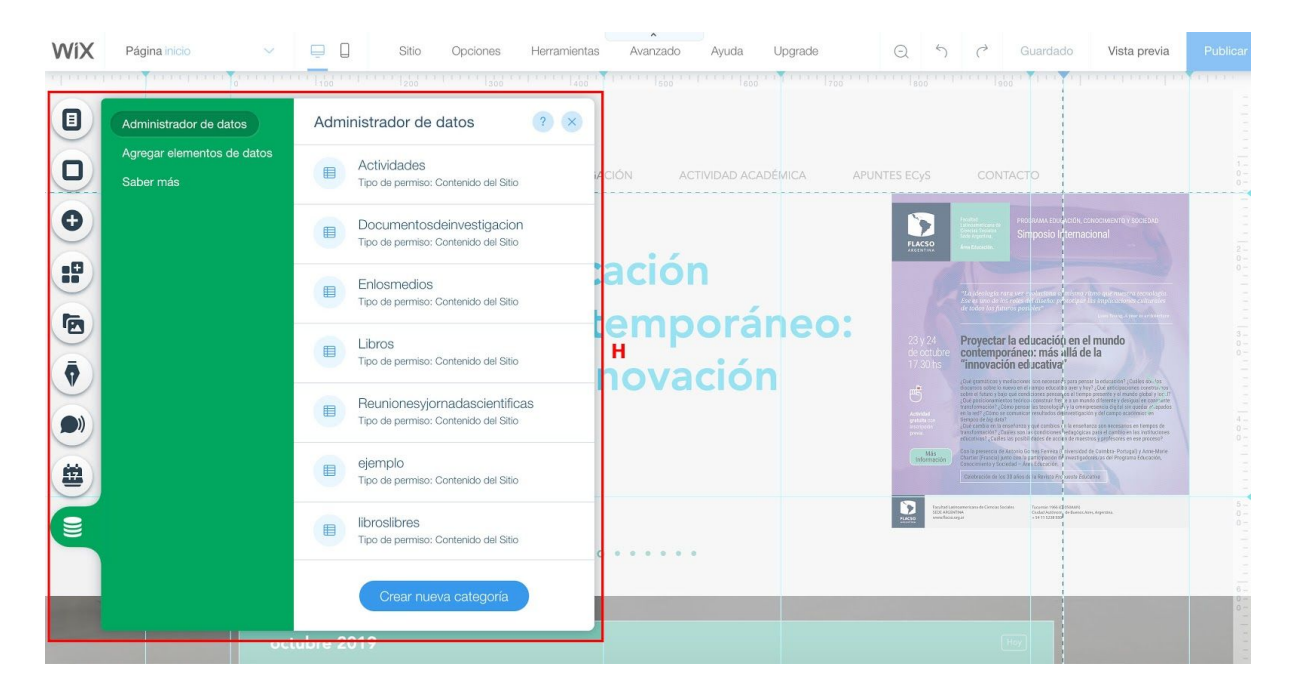

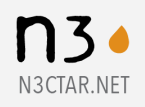

También se puede acceder a la colección desde la página que la tiene vinculada, haciendo doble click **{nombre de la colección} dataset** (H2).

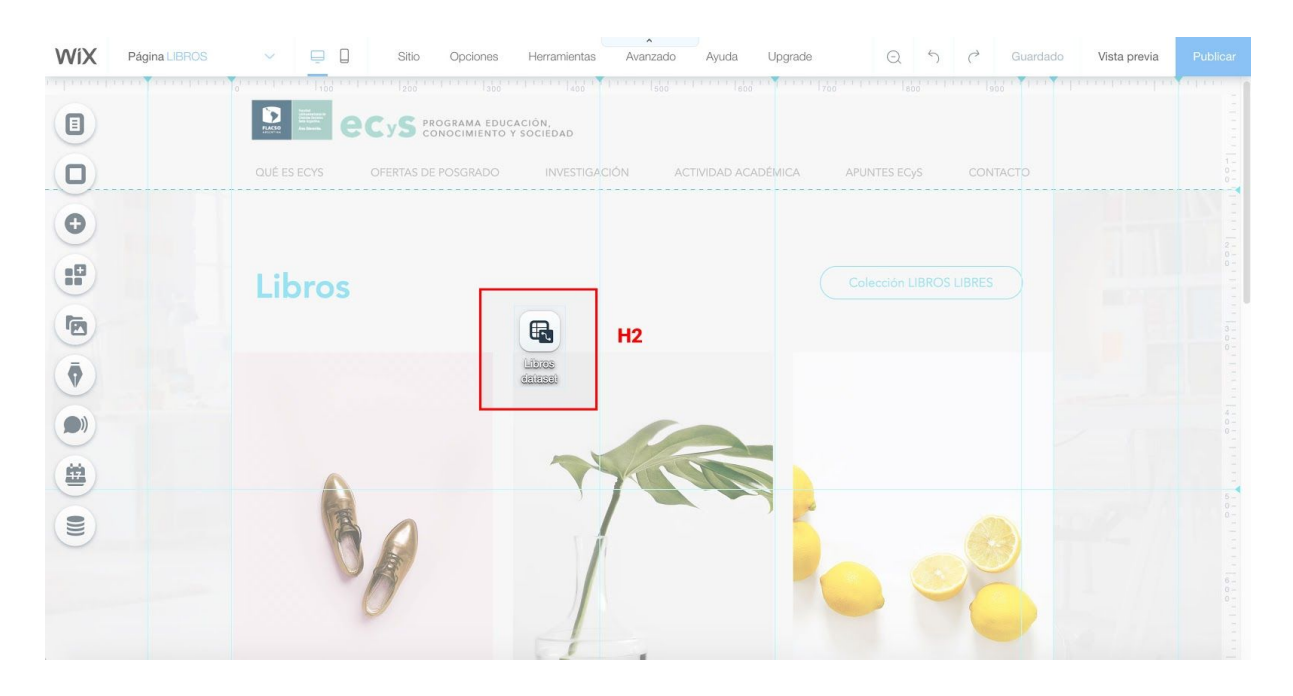

-Se abrirá el formulario donde se carga la información.

| A  | aministrar coleccion "Libros"       |                                   |                                                                                                    |                                     |                                   |                      | <b>3 (</b>     |
|----|-------------------------------------|-----------------------------------|----------------------------------------------------------------------------------------------------|-------------------------------------|-----------------------------------|----------------------|----------------|
| Sa | andbox Live                         |                                   |                                                                                                    |                                     |                                   | Editar data Live 🖸   | Sincronizar    |
| 1  | Filtrar • U Ordenar •               | Campos visibles                   | iliminados ~                                                                                                    |                                     |                                   | 👂 Permisos 🦸 Imp     | ortar/Exportar |
|    | Título                              | Autor                             | Тара                                                                                                    | link                                | Link + info                       | Año de publicación 1 | +              |
|    | Políticas provinciales para transf  | Cora Steinberg (Unicef), Guiller  |                                                                                                    | https://www.unicef.org/argentin     | /politicas-provinciales-tranforma | 2,019                |                |
| 2  | La escuela secundaria. 50 años      | Guillermina Tiramonti (Directora) |                                                                                                    | https://biblio.flacso.org.ar/cgi-bi | /la-escuela-secundaria-50-anos    | 2,018                |                |
| 5  | Experiencias juveniles de la desi   | Mariana Chaves, Sebastián Fue     | MANN                                                                                                    | http://biblioteca.clacso.edu.ar/cl  | /experiencias-juveniles-desigual  | 2,017                |                |
|    | La educación de la clase alta arg   | Victoria Gessaghi                 | NI-BANK                                                                                                    | https://biblio.flacso.org.ar/cgi-bi | /educacion-clase-alta-argentina   | 2,016                |                |
| 5  | Formación de las elites. Investig   | Sandra Ziegler y Victoria Gessa   | Farmadar<br>de Lo 4000                                                                                                    | https://biblio.flacso.org.ar/cgi-bi | /formacion-elites                 | 2,012                |                |
| 5  | Entre generaciones. Exploracion     | Myriam Southwell (Compiladora)    | ×                                                                                                    | https://biblio.flacso.org.ar/cgi-bi | /entre-generaciones               | 2,012                |                |
|    | Variaciones sobre la forma escol    | Guillermina Tiramonti (Directora) | R-                                                                                                    | https://biblio.flacso.org.ar/cgi-bi | /variaciones-forma-escolar        | 2,011                |                |
| 5  | Saberes y prácticas escolares       | Silvia Finocchio y Nancy Romer    | ecolares<br>Trans                                                                                                    | https://biblio.flacso.org.ar/cgi-bi | /saberes-y-practicas-escolares    | 2,011                |                |
| ,  | Lectura, escritura y educación      | Andrea Brito (Directora), Fernan  | ekcash                                                                                                    | https://biblio.flacso.org.ar/cgi-bi | /lectura-escritura-educacion      | 2,010                |                |
| 0  | La escuela media en debate          | Guillermina Tiramonti y Nancy M   | E a manada manifar<br>an Adhaba<br>Watana an Amarika<br>Manada an Amarika<br>Manada an Amarika<br>M | https://biblio.flacso.org.ar/cgi-bi | /escuela-media-en-debate          | 2,009                |                |
| 1  | La escuela en la historia argentina | Silvia Finocchio                  | No. or a second                                                                                                    | https://biblio.flacso.org.ar/cgi-bi | /escuela-en-la-historia-argentina | 2,009                |                |
| 2  | La educación de las elites. Aspir   | Guillermina Tiramonti y Sandra    | 1                                                                                                    | https://biblio.flacso.org.ar/cgi-bi | /educacion-de-las-elites          | 2,008                |                |
| 3  | La trama de la desigualdad educ     | Guillermina Tiramonti (Compilad   | La destra disa<br>indente los<br>lingueses<br>lingueses<br>lingueses                                                                                                    | https://biblio.flacso.org.ar/cgi-bi | /trama-desigualdad-educativa      | 2,004                |                |

Según el campo del que se trate, se podrán agregar distintos tipos de información: texto, fecha, imagen, documento o link.

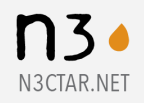

Links: hay que ingresar la url completa (http://...).

En el caso de querer linkear una página interna del sitio, es necesario buscar la página en el navegador y copiar el nombre de la página hasta la última barra inclinada (/politicas-provinciales-tranformar-e) (I)

| $\leftarrow$ $\rightarrow$ $C$ $\triangle$ $\triangleq$ cintiadico | nsoli.wixsite.com/ecys/politicas-provinciales-tranformar-e                              | 5 | ☆ | ۵ ( | re Iter | : |
|--------------------------------------------------------------------|-----------------------------------------------------------------------------------------|---|---|-----|---------|---|
|                                                                    | C CyS PROGRAMA EDUCACION.<br>CONOCIMIENTO Y SOCIEDAD                                    |   |   |     |         |   |
|                                                                    | QUÉ ES ECYS OFERTAS DE POSGRADO INVESTIGACIÓN ACTIVIDAD ACADÉMICA APUNTES ECYS CONTACTO |   |   |     |         |   |
|                                                                    | < volver                                                                                |   |   |     |         |   |
|                                                                    | Libros                                                                                  |   |   |     |         |   |
|                                                                    | Políticas provinciales para transformar la                                              |   |   |     |         |   |

| S  | andbox Live                         |                                   |                                    |                                     |                                   | Editar data Live 🖸   | Sincronizar       |
|----|-------------------------------------|-----------------------------------|------------------------------------|-------------------------------------|-----------------------------------|----------------------|-------------------|
| 1  | Filtrar - Urdenar -                 |                                   | eliminados ~                       |                                     |                                   | 👂 Permisos 📌 Imp     | oortar/Exportar ~ |
|    | 🗈 Título                            | Autor                             | Тара                               | link                                | Link + info                       | Año de publicación 1 | +                 |
| 1  | Políticas provinciales para transf  | Cora Steinberg (Unicef), Guiller  |                                    | https://www.unicef.org/argentin     | /politicas-provinciales-tranforma | 2,019                |                   |
| 2  | La escuela secundaria. 50 años      | Guillermina Tiramonti (Directora) |                                    | https://biblio.flacso.org.ar/cgi-bi | /la-escuela-secundaria-50-anos    | 2,018                |                   |
| 3  | Experiencias juveniles de la desi   | Mariana Chaves, Sebastián Fue     | MISTAN                             | http://biblioteca.clacso.edu.ar/cl  | /experiencias-juveniles-desigual  | 2,017                |                   |
| 4  | La educación de la clase alta arg   | Victoria Gessaghi                 | AL-MANN                            | https://biblio.flacso.org.ar/cgi-bi | /educacion-clase-alta-argentina   | 2,016                |                   |
| 5  | Formación de las elites. Investig   | Sandra Ziegler y Victoria Gessa   | State Section                      | https://biblio.flacso.org.ar/cgi-bi | /formacion-elites                 | 2,012                |                   |
| 6  | Entre generaciones. Exploracion     | Myriam Southwell (Compiladora)    |                                    | https://biblio.flacso.org.ar/cgi-bi | /entre-generaciones               | 2,012                |                   |
| 7  | Variaciones sobre la forma escol    | Guillermina Tiramonti (Directora) | R-                                 | https://biblio.flacso.org.ar/cgi-bi | /variaciones-forma-escolar        | 2,011                |                   |
| 8  | Saberes y prácticas escolares       | Silvia Finocchio y Nancy Romer    | ecolares                           | https://biblio.flacso.org.ar/cgi-bi | /saberes-y-practicas-escolares    | 2,011                |                   |
| 9  | Lectura, escritura y educación      | Andrea Brito (Directora), Fernan  | et.cash                            | https://biblio.flacso.org.ar/cgi-bi | /lectura-escritura-educacion      | 2,010                |                   |
| 10 | La escuela media en debate          | Guillermina Tiramonti y Nancy M   | La recente ventes<br>reconstruires | https://biblio.flacso.org.ar/cgi-bi | /escuela-media-en-debate          | 2,009                |                   |
| 11 | La escuela en la historia argentina | Silvia Finocchio                  | Heres and                          | https://biblio.flacso.org.ar/cgi-bi | /escuela-en-la-historia-argentina | 2,009                |                   |
| 12 | La educación de las elites. Aspir   | Guillermina Tiramonti y Sandra    |                                    | https://biblio.flacso.org.ar/cgi-bi | /educacion-de-las-elites          | 2,008                |                   |
| 13 | La trama de la desigualdad educ     | Guillermina Tiramonti (Compilad   | La 22200 Minut                     | https://biblio flacso.org.ar/cgi-bi | /trama-desigualdad-educativa      | 2 004                |                   |

**Imágenes y documentos**: pueden estar previamente cargados en la librería del sitio, o se pueden cargar en esta instancia. Ver <u>Agregar imágenes, videos y documentos.</u>

Se pueden hacer nuevos ingresos, editar información previamente cargada o agregar nuevas columnas de datos.

Luego de hacer todas las modificaciones necesarias, hacer click en Sincronizar (J).

| Wi | A                                             | dministrar    | colección "Libros"    |                                  | • • • • • • • • • • • • • • • • • • • | A                               | ~ 6                               | A                  | ?⊗                 | licar |  |
|----|-----------------------------------------------|---------------|-----------------------|----------------------------------|---------------------------------------|---------------------------------|-----------------------------------|--------------------|--------------------|-------|--|
| E  | E Sandbox Live Editar data Live 🕽 Sincronizar |               |                       |                                  |                                       |                                 |                                   |                    |                    |       |  |
| F  | 1                                             | 🎙 Filtrar 🗸   | ↓ Ordenar ~           |                                  | mpos eliminados 🐱                     |                                 |                                   | 👂 Permisos 📌 I     | mportar/Exportar ~ |       |  |
|    |                                               |               | Título                | Autor                            | Тара                                  | link                            | Link + info                       | Año de publicación | + 11               | 0-    |  |
| G  | 1                                             | Políticas pro | vinciales para transf | Cora Steinberg (Unicef), Guiller |                                       | https://www.unicef.org/argentin | /politicas-provinciales-tranforma | 2,01               | 9                  | 1.101 |  |
| -  | -                                             |               |                       |                                  | 5010                                  |                                 |                                   |                    | _                  | 2-    |  |

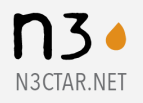

Crear nueva colección

Para crear una nueva colección, dirigirse en el menú de la izquierda a **Datos > Crear nueva categoría** (K), elegir un nombre no utilizado hasta el momento y hacer click en **crear colección**.

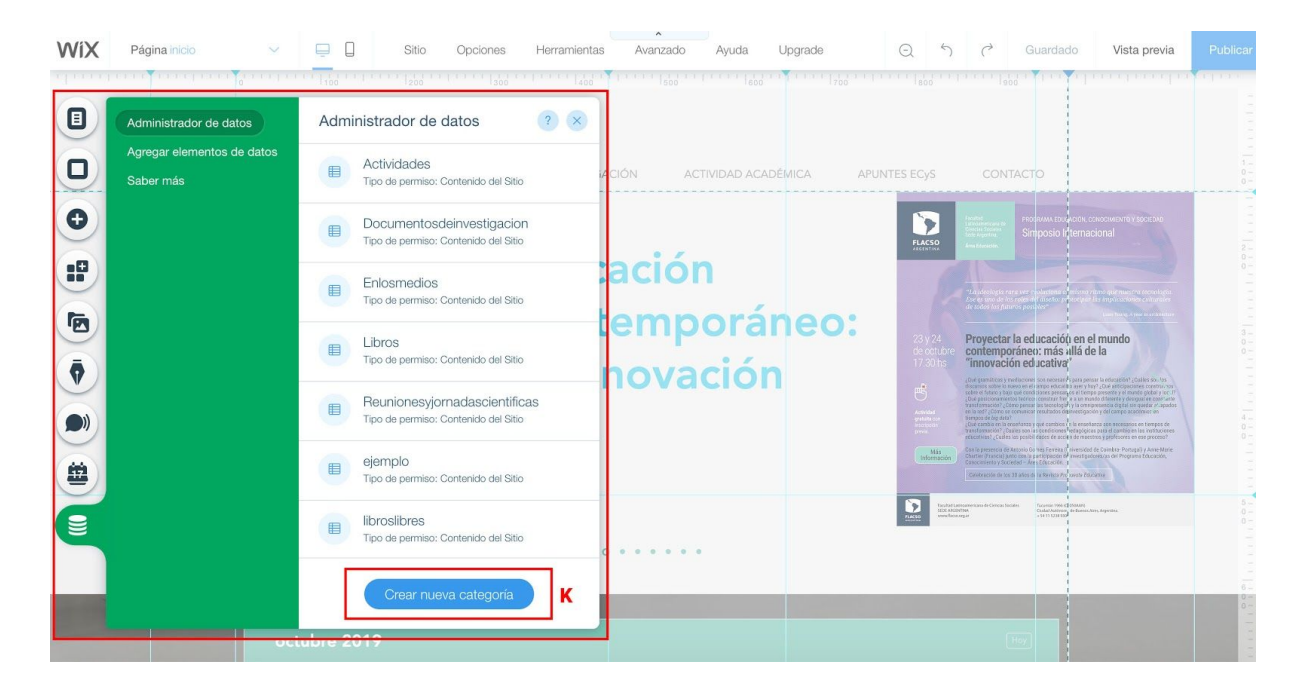

| WiX | Página inicio 🗸 🗸 | Sitio Opciones Herramientas Avanzado Ayuda Upgrade                                                                                                    | Q h      | I Guardado Vista previa                                                                                                    | Publicar                      |
|-----|-------------------|----------------------------------------------------------------------------------------------------|----------|----------------------------------------------------------------------------------------------------|-------------------------------|
|     |                   | Apministrador de datos                                                                                                    | ? ×      |                                                                                                    |                               |
|     |                   |                                                                                                    |          | Singues Internacional<br>Singues Internacional<br>Ventoria e ducación en el mundo<br>du norsiner: más al á de la                                                                                                    | 1                             |
|     |                   | Crea un nombre para esta colección de base de datos<br>Por ejemplo, recetas o listado de emails<br>¿Para qué es esta colección de base de datos?<br>Contenido del Sitio | )<br>K   | The accord to the CARLENS of the CARLENS of the CAR | 000<br>11111 000<br>11111 000 |
|     | oc                | K Crear of                                                                                                    | blección |                                                                                                    | In a later of the second      |

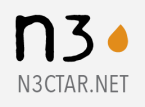

Crear todas las columnas deseadas eligiendo el tipo de contenido que corresponda a cada una. Las columnas se editan desde **Administrar campo** (L), allí se determina el nombre del campo y el tipo de información que contendrá.

| andbox             | Live                             | Editar data Live 🖄 Sincronizar |
|--------------------|----------------------------------|--------------------------------|
| <b>Y</b> Filtrar → | ↓ Ordenar • ③ Campos visibles •  | ₽ Permisos 📌 Importar/Exportar |
| Ð                  | Title +                          |                                |
|                    | Ordenar según: $A \rightarrow Z$ |                                |
|                    | $Ordenar\ según\colon Z\toA$     |                                |
|                    | Filtro                           |                                |
|                    | Pin                              |                                |
|                    | Ocultar                          |                                |
| 1                  | Administrar campo                |                                |
|                    |                                  |                                |
|                    |                                  |                                |
|                    |                                  |                                |
|                    |                                  |                                |
|                    |                                  |                                |
|                    |                                  |                                |
|                    |                                  |                                |
|                    |                                  |                                |
|                    |                                  |                                |

Una vez creada la tabla, hacer click en Sincronizar.

Se puede determinar la forma de visualización en el backend desde la opción **Ordenar > Agregar orden personalizado** (M). Elegir el filtro que ordenará y si será ascendente, descendente o alfabético.

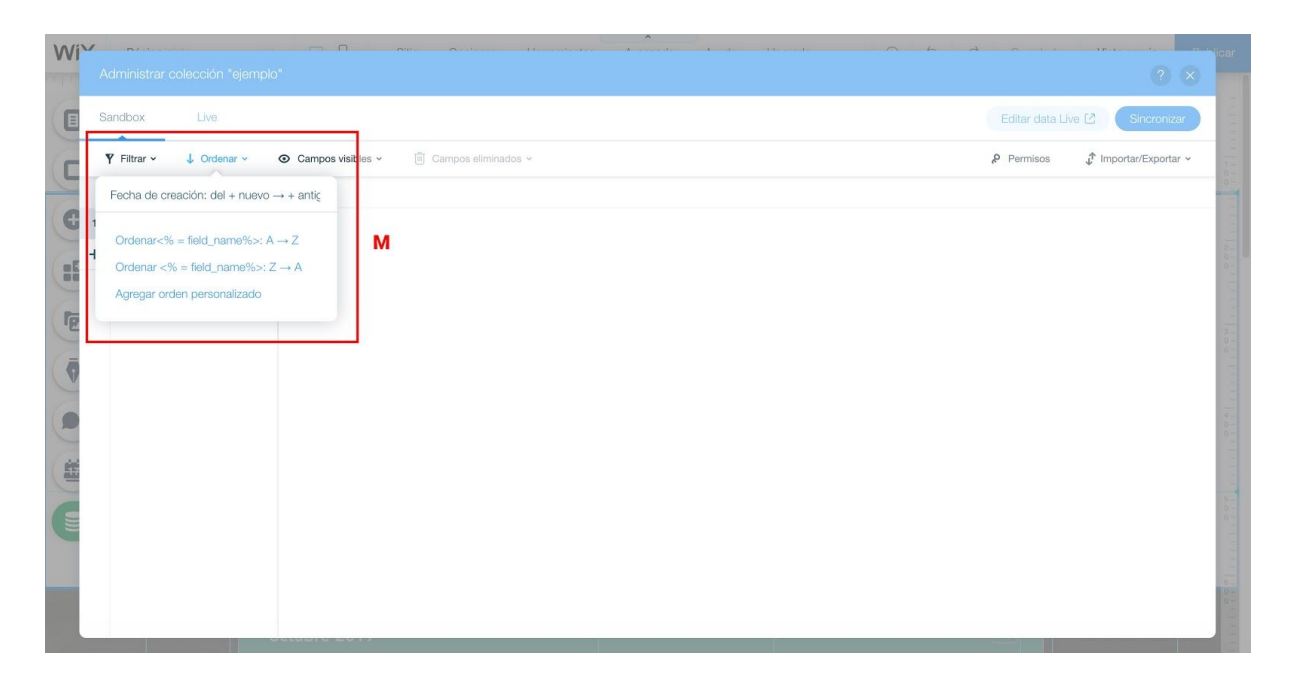

![](_page_12_Picture_5.jpeg)

#### En el frontend

Se puede determinar la forma de visualización en el frontend desde la opción **{nombre de la colección} dataset > opciones** (N). Elegir el filtro que ordenará y si será ascendente, descendente o alfabético.

![](_page_13_Figure_2.jpeg)

![](_page_13_Picture_3.jpeg)

### Agregar imágenes, videos y documentos

Las imágenes se pueden agregar en la librería multimedia desde el menú de la izquierda **Agregar > Imágenes** (O).

![](_page_14_Picture_2.jpeg)

Para utilizar una imagen ir a **Mis cargas** (O2), hacer click en **Cargar media** (O3), elegir la imagen en la computadora y cargarla. Luego seleccionar la imagen que se desea usar y agregarla a la página que se está editando.

![](_page_14_Picture_4.jpeg)

![](_page_14_Picture_5.jpeg)

| WiX | Pánina inicin 💦 😽         |                    | ncionas Horramianta   | e Avanzado Avaida         | Hoorado 🤅               | 1 5 d Guardado Vieta previa Publicar                                                                       |
|-----|---------------------------|--------------------|-----------------------|---------------------------|-------------------------|----------------------------------------------------------------------------------------------------|
|     | Elegir archivos de multim | edia               |                       |                           |                         |                                                                                                    |
|     | + Cargar media            | O3 Buscar          |                       |                           |                         | Tipos de medios (Todos) 🗸 🕅 🔠                                                                              |
| 0   | ADMINISTRAR               | Archivos del sitio |                       |                           |                         | Crear nueva carpeta                                                                                        |
| Đ   | Archivos del sitio        |                    |                       |                           |                         |                                                                                                    |
|     | Mis favoritos<br>Papelera |                    |                       |                           |                         |                                                                                                    |
| E   | EXPLORAR                  |                    |                       |                           |                         |                                                                                                    |
| (ē) | Multimedia de Wix         | Imagenes varias    | Newsletter            | Actividades               | Logos e iconos          | Archivos del sitio                                                                                         |
|     | Shutterstock<br>Unsplash  |                    |                       |                           |                         | Information<br>Organiza los archivos y las carpetas<br>agregados por ti y por otro sitio<br>Colaboradores. |
|     |                           | Libros Libres      | perfil investigadores | Reuniones y jornadas cien | Documentos de investiga |                                                                                                    |
|     |                           |                    |                       | -                         |                         |                                                                                                    |
|     |                           |                    |                       |                           |                         | Agregar a la página                                                                                        |

| WiX    | Pánina inisto     | □ Π Stin Onclose Honomische Australia Austra Universite (A. 5) ∂ | Guardado Mieta oravia                                       | Publicar |
|--------|-------------------|------------------------------------------------------------------|-------------------------------------------------------------|----------|
|        |                   | dia                                                              | () (×                                                       |          |
|        | Carrar media      | Cargar media 2 🗴                                                 | edios (Todos) 👻 🛐 🔠                                         |          |
|        | - Oalgar Media    | Q                                                                | Crear nueva carpeta 🛱                                       |          |
| -      | ADMINISTRAR       | WIX                                                              |                                                             |          |
| 9      |                   | Δ                                                                |                                                             |          |
|        | Mis favoritos     |                                                                  |                                                             |          |
| 2      | Papelera          | f                                                                |                                                             |          |
| 6      | EXPLORAR          | Arrastra y suelta archivos aquí                                  |                                                             |          |
|        | Multimedia de Wix | 0                                                                | del sitio                                                   |          |
|        | Shutterstock      | Carga desde la computadora                                       |                                                             |          |
|        |                   | *                                                                | ation                                                       |          |
| $\sim$ |                   | ••                                                               | l los archivos y las carpetas<br>os por ti y por otro sitio |          |
|        |                   | *                                                                | dores.                                                      |          |
|        |                   | Desses un au tiese de archives ses semestilse? Les més           |                                                             |          |
|        |                   | Speseas ver que libos de archivos son compandies? Leer mas       |                                                             |          |
|        |                   | 2                                                                |                                                             |          |
|        |                   |                                                                  |                                                             |          |
|        |                   |                                                                  | Agregar a la página                                         |          |
|        |                   | 110/16/2017/                                                     |                                                             |          |

![](_page_15_Picture_2.jpeg)

![](_page_15_Picture_3.jpeg)

Si la imagen ya estaba cargada, seleccionarla directamente ( $\tilde{N}$ ).

| Liegi archivos de muturit | 5012                      |                        |                  |                           |                                     |
|---------------------------|---------------------------|------------------------|------------------|---------------------------|-------------------------------------|
| + Cargar media            | Q Buscar                  |                        |                  |                           | Tipos de medios (Todos) 👻 🕅 🔢       |
| ADMINISTRAR               | Archivos del sitio        | libros                 |                  |                           | ☆ (라 Di Más opciones …              |
| Archivos del sitio        | 5000                      | 1                      |                  |                           | Saberes<br>y prácticas<br>escolares |
| Mis favoritos             | escolares                 |                        |                  |                           | <b>S</b>                            |
| Papelera                  | and a second              | PDF                    | PDF              | PDF                       | The Process                         |
| EXPLORAR                  | · D.                      |                        |                  |                           |                                     |
| Shutterstock              | saberes-y-practicas-escol | Higuera_Rubio_2011.pdf | Stagno_2011.pdf  | Arata_2011.pdf            | saberes-y-practicas-escolares.jpg   |
| Unsplash                  | N                         |                        |                  |                           | Acciones                            |
|                           |                           |                        |                  |                           | Cortar y editar                     |
|                           | .PDF                      | .PDF                   | .PDF             | PDF                       | 🚔 Ajustar                           |
|                           |                           |                        |                  |                           | Crear un video                      |
|                           | Brito_2011.pdf            | Arroyo_2011.pdf        | Alarcon_2011.pdf | Experiencias_juveniles_de | 🔏 Cortar el fondo                   |
|                           | firmer,                   |                        |                  | Variaciones sobre         | Editar etiquetas                    |

Para agregar o utilizar videos seguir los mismos pasos desde la opción **Agregar > Video** (P).

![](_page_16_Figure_3.jpeg)

![](_page_16_Picture_4.jpeg)

En la librería multimedia también se pueden cargar documentos (pdf, word, excel), que se pueden relacionar con botones y links en el contenido de la página (Q). También se pueden agregar en la base de datos.

![](_page_17_Picture_1.jpeg)

Imágenes, videos y documentos también se pueden agregar desde la opción **Multimedia** (R).

![](_page_17_Picture_3.jpeg)

![](_page_17_Picture_5.jpeg)

Recomendamos ordenar las imágenes y documentos en carpetas por sección, así facilita su ubicación y utilización (S).

| WiX    | Pánina Inlein XX E            | C Sitio            | Onciones Horramienta  | ο Δυασσαάο Διαικία        | Linorado 📿              | 5 Cuardado Vista previa Publicar                    |
|--------|-------------------------------|--------------------|-----------------------|---------------------------|-------------------------|-----------------------------------------------------|
|        | Elegir archivos de multimedia |                    |                       |                           |                         |                                                     |
|        | + Cargar media                | Q Buscar           |                       |                           |                         | Tipos de medios (Todos) 🗸 🕅 🔛                       |
| 0      | ADMINISTRAR                   | Archivos del sitio |                       |                           |                         | Crear nueva carpeta                                 |
| Đ      | Archivos del sitio            |                    |                       | S                         |                         |                                                     |
| -      | Mis favoritos                 |                    |                       |                           |                         |                                                     |
|        | Papelera                      |                    |                       |                           |                         |                                                     |
|        | EXPLORAR                      |                    |                       |                           |                         |                                                     |
| Ō      | Multimedia de Wix             | Imagenes varias    | Newsletter            | Actividades               | Logos e iconos          | Archivos del sitio                                  |
| V      | Shutterstock                  |                    |                       |                           |                         |                                                     |
|        | Unsplash                      |                    |                       |                           |                         | Organiza los archivos y las carpetas                |
| -      |                               |                    |                       |                           |                         | agregados por ti y por otro sitio<br>Colaboradores. |
|        |                               |                    |                       |                           |                         |                                                     |
|        |                               |                    |                       |                           |                         | 9                                                   |
| $\sim$ |                               | Libros Libres      | perfil investigadores | Reuniones y jornadas cien | Documentos de investiga |                                                     |
|        |                               |                    |                       |                           |                         |                                                     |
|        |                               |                    |                       |                           |                         | Agregar a la página                                 |
|        | Uctub                         | re 2019            |                       |                           |                         |                                                     |

Asimismo, la plataforma ofrece un banco de imágenes y videos (gratuitos y pagos) con distintas temáticas (T).

| WiX | Pádina inicio<br>Elegir archivos de multime | citio o            | ncinnas Horramionta   | Avanzado Avaida           | Linorado 🦳              | 6 A Guardado Vieta oravia Publicar                                        |
|-----|---------------------------------------------|--------------------|-----------------------|---------------------------|-------------------------|---------------------------------------------------------------------------|
|     | + Carcar media                              | Q Buscar           |                       |                           |                         | Tipos de medios (Todos) 🗸 🛐 🔡                                             |
| 0   | ADMINISTRAR                                 | Archivos del sitio |                       |                           |                         | Crear nueva carpeta 🗅                                                     |
| 0   | Archivos del sitio                          |                    |                       |                           |                         |                                                                           |
|     | Papelera                                    |                    |                       |                           |                         |                                                                           |
|     | EXPLORAR                                    |                    |                       |                           |                         | Arabi en del alto                                                         |
|     | Shutterstock                                | Imagenes varias    | Newsletter            | Actividades               | Logos e iconos          |                                                                           |
|     | Unsplash                                    |                    |                       |                           |                         | Organiza los archivos y las carpetas<br>agregados por ti y por otro sitio |
|     |                                             |                    |                       |                           |                         | Culaures.                                                                 |
|     |                                             | Libros Libres      | perfil investigadores | Reuniones y jornadas cien | Documentos de investiga |                                                                           |
|     |                                             |                    |                       |                           |                         | Agregar a la página                                                       |
|     | 00                                          | CODIE 2019         |                       |                           |                         |                                                                           |

![](_page_18_Picture_5.jpeg)

### Crear banners

Para editar los banners del home, seleccionar el elemento contenedor **Diapositivas** (U), elegir la diapositiva que se desea editar utilizando las flechas y modificar cada elemento como en cualquier otro caso.

![](_page_19_Picture_2.jpeg)

Para crear una nueva diapositiva repitiendo el diseño de alguna diapositiva ya creada ir a **Organizar diapositiva** elegir la que se desea tomar como base y hacer click en **Duplicar diapositiva** desde el botón inferior o desde el menú de cada diapositiva (V). Luego editar los elementos.

![](_page_19_Picture_4.jpeg)

![](_page_19_Picture_5.jpeg)

En el menú de cada diapositiva se puede Renombrar, Duplicar y Eliminar (V2). También se puede cambiar de orden (V3).

![](_page_20_Picture_1.jpeg)

También se puede crear una nueva diapositiva en blanco haciendo click en **Agregar nueva diapositiva** (W).

![](_page_20_Picture_3.jpeg)

![](_page_20_Picture_4.jpeg)

#### Agregar los elementos deseados (W2)

| WiX | Página inicio                                                                                                    | I                                     | Sitio Opciones Herramientas Av                                                                                                    | anzado Ayuda Upgrade | Q f          | ) 🔿 Guardar | Vista previa |                                     |
|-----|----------------------------------------------------------------------------------------------------|---------------------------------------|----------------------------------------------------------------------------------------------------|----------------------|--------------|-------------|--------------|-------------------------------------|
|     | Textos<br>Imágenes<br>Galerías<br>Arte vectorial<br>Formas<br>Interactivo<br>Botones<br>Cajas<br>Franjas<br>Listas y cuadrículas<br>Vídeos<br>Vídeos<br>Música<br>Redes sociales<br>Contacto<br>Contacto<br>Menú<br>Ventanas | Tipos de texto<br>Titulos<br>Párrafos | Agregar texto (2) (3)<br>Tipos de texto (1)<br>Agregar encabezado 1<br>Agregar encabezado 2<br>Agregar encabezado 3<br>Agregar<br>encabezado 4<br>Agregar encabezado 5<br>Agregar encabezado 5<br>Agregar encabezado 6                                                              | ACTIVIDAD ACADÉMICA  | APUNTES ECyS | CONTACTO    | >            |                                     |
|     | Campos de entrada<br>Database<br>Blog<br>Tienda online<br>Reservar<br>Miembros<br>Anclas y más                                                                                                    | octubre 201                           | Soy un párrafo. Haz clic aquí para agregar<br>tu propio texto y editame. Es muy sencillo.<br>Soy un párrafo. Haz clic aquí para agregar tu<br>propio texto y editame. Es muy sencillo.<br>Soy un párrafo. Haz clic aquí para agregar tu<br>propio texto y editame. Es muy sencillo. | * * 0                |              |             |              | 5.5 0 1 1 1 1 1 1 0 0 0 0 1 1 1 1 1 |

-Asegurarse de que todos los elementos sean adjuntados a la diapositiva. Cuando un elemento se adjunta a la diapositiva el elemento contenedor se vuelve celeste (W3).

| É Chrome Archivo Edita                                                                                                    | r Ver Historial Favoritos Personas Ventana Ayuda 🗴 🔕 🐯 🖗 📼 Lun 11:43 a. m. Cintia Di Cónsoli Q 🧔 😑 |  |  |  |  |  |  |  |
|----------------------------------------------------------------------------------------------------|----------------------------------------------------------------------------------------------------|--|--|--|--|--|--|--|
| 🕒 🌑 💿 (1) WhatsApp x   M Recibidos (25) - x   M Recibidos (52) - x   & M Recibidos (52) - x   & M I unidad - Goo: x   🚍 Manual de uso p x 🗰 Editor Wix - ecy x 🔤 Manual de uso p x |                                                                                                    |  |  |  |  |  |  |  |
| 🗧 🔿 😋 🏠 editor.wix.com/html/editor/web/renderer/edit/988f08c0-67d1-41c4-a298-7f51b986844d?editorSessionId=29cb30e5-87a7-4832-be84-a4707f65b4b88m 🖈 🤷 🖬 🥘 🗄                         |                                                                                                    |  |  |  |  |  |  |  |
| WIX Página ínicio                                                                                                    | V 📮 🛛 Sitio Opciones Herramientas Avanzado Ayuda Upgrade 🖸 🖒 🖒 Guardar Vista previa Publicar       |  |  |  |  |  |  |  |
|                                                                                                    |                                                                                                    |  |  |  |  |  |  |  |
|                                                                                                    |                                                                                                    |  |  |  |  |  |  |  |
| 0                                                                                                    | FERTAS DE POSGRADO INVESTIGACIÓN ACTIVIDAD ACADÉMICA APUNTES ECVS CONTACTO                         |  |  |  |  |  |  |  |
|                                                                                                    | Adjuntar e la diapositiva                                                                          |  |  |  |  |  |  |  |
| U                                                                                                    |                                                                                                    |  |  |  |  |  |  |  |
|                                                                                                    | x: 153, y: 272                                                                                     |  |  |  |  |  |  |  |
|                                                                                                    | Encabezado 1                                                                                       |  |  |  |  |  |  |  |
|                                                                                                    |                                                                                                    |  |  |  |  |  |  |  |
|                                                                                                    |                                                                                                    |  |  |  |  |  |  |  |
|                                                                                                    |                                                                                                    |  |  |  |  |  |  |  |
| 曲                                                                                                    |                                                                                                    |  |  |  |  |  |  |  |
|                                                                                                    |                                                                                                    |  |  |  |  |  |  |  |
|                                                                                                    |                                                                                                    |  |  |  |  |  |  |  |
|                                                                                                    |                                                                                                    |  |  |  |  |  |  |  |
|                                                                                                    |                                                                                                    |  |  |  |  |  |  |  |
|                                                                                                    | octubre 2019                                                                                       |  |  |  |  |  |  |  |
| 🏾 🖳 🔗 📀 🔼                                                                                                    | PS Mu Id 🔑 🕆 🔁 📶 🗻 🛓 👅 🖾 PS 🗇 🏹 🗉 🏶 🗫 🛰 🞯 🕫 会 😒 万 🛠 🤷 🗠 I 🕼 🕧                                      |  |  |  |  |  |  |  |

![](_page_21_Picture_4.jpeg)

![](_page_21_Picture_5.jpeg)

-Mantenerse siempre dentro de los márgenes laterales y respetar el alto de la diapositiva (W4).

-Verificar cómo se adapta a la versión mobile.

Otra opción es subir una imagen que ocupará todo el espacio del banner (ver <u>Guía de</u> <u>imágenes</u>) y editarla desde la biblioteca de medios haciendo click en **Cortar y Editar** (W5).

![](_page_22_Picture_3.jpeg)

![](_page_22_Picture_5.jpeg)

Se le puede añadir texto (W6) siguiendo los siguientes estilos:

#### Título

Raleway bold, cuerpo 52.

#### Texto

Raleway regular, cuerpo 28.

![](_page_23_Picture_5.jpeg)

Se guardan los cambios (W7). La imagen se guardará como un archivo nuevo.

![](_page_23_Picture_7.jpeg)

![](_page_23_Picture_9.jpeg)

Luego, hacer click en Organizar diapositivas > **Agregar nueva diapositiva** (W8) y añadir la imagen como en cualquier otro caso (W9). Llevar al tamaño total (W10), respetando los márgenes de seguridad. Sobre esta imagen con texto se puede agregar botones.

| WiX | Página inicio     | V 📮 🛛 Sitio Opciones Herramientas Avanzado Ayuda Upgrade Q 5 7 Guardado Vista previa Public           |
|-----|-------------------|----------------------------------------------------------------------------------------------------|
|     |                   | Diapositiva 10 de 10 OFERTAS DE POSGRADO INVESTIGACIÓN ACTIVIDAD ACADÉMICA Organizar diapositivas ? X |
| 0   |                   | 2 III nuevo newsletter                                                                                |
|     |                   | I Simposio internacional                                                                              |
|     |                   | I MAestria                                                                                            |
|     |                   | curso Entre saberes y practicas                                                                       |
| 9   | $\langle \rangle$ |                                                                                                    |
|     |                   |                                                                                                    |
|     |                   |                                                                                                    |
|     |                   | Duplicar diapositiva                                                                                  |
|     |                   | W8 Agregar nueva diapositiva                                                                          |
|     |                   |                                                                                                    |

| WiX | Dásina Islan              | Citia Occiones Ucromientos /                                                                                                    | Augusta Harada 🔿 🔶             | Currelolo Misto arruio Publicar  |
|-----|---------------------------|----------------------------------------------------------------------------------------------------|--------------------------------|----------------------------------|
|     | + Cargar media            | Q       Search for business, fashion, fitness and more         Archivos del sitio       > banners home                                                                                                    |                                | Titular banner                   |
| Ð   | ADMINISTRAR               |                                                                                                    |                                |                                  |
|     | Archivos del sitio        |                                                                                                    |                                |                                  |
|     | Mis favoritos<br>Papelera |                                                                                                    |                                | Banner_escuadra_edited.jpg       |
|     | EXPLORAR                  | parapruebasar Banner_escuadra_edited.jpg Ban                                                                                                    | nner_escuadra.jpg 7_edited.jpg | Acciones 🔄 😁                     |
|     | Shutterstock              |                                                                                                    |                                | 다, Cortar y editar<br>로운 Ajustar |
|     | Unsplash                  | Processore And Processore And Proces |                                | Crear un video Cortar el fondo   |
|     |                           | flyer-simposio-internacion image.png                                                                                                    | 8.png 7.png                    | Etiquetas Editar etiquetas       |
|     |                           |                                                                                                    |                                | W9 Agregar a la página           |

![](_page_24_Picture_3.jpeg)

![](_page_24_Picture_4.jpeg)

![](_page_25_Picture_0.jpeg)

![](_page_25_Picture_1.jpeg)

# Agenda

Al seleccionar el elemento Agenda del home, se mostrará el botón Opciones (X) que abre el editor.

![](_page_26_Picture_2.jpeg)

Desde **Vista predeterminada**, se elige la forma de visualización de la agenda: mensual, semanal o agenda. Cada visualización tiene sus características particulares, mostrando distinto tipo de información. Cada información es configurable.

#### Mensual

![](_page_26_Figure_5.jpeg)

![](_page_26_Picture_6.jpeg)

#### Semanal

| WiX | Página inicio         | <ul> <li>✓ □ [</li> </ul> | ] Sitio Opciones                                            | Herramientas Avanzad                       | o Ayuda Upgrad                      | le Q h           | C Guardado                                                                                                    | Vista previa Publicar      |
|-----|-----------------------|---------------------------|-------------------------------------------------------------|--------------------------------------------|-------------------------------------|------------------|----------------------------------------------------------------------------------------------------|----------------------------|
|     |                       | 23 Y 24 DE O              | CTUBRE - 17:30HS.                                           | Events Calendar                            |                                     | ?                |                                                                                                    |                            |
|     |                       | MASINFORMA                | CION                                                        | Agregue<br>su sitio                        | un magnifico calendario de e<br>veb | ventos a 💿 Es 🕚  | <ul> <li>In the second rank is marked in the second rank is the second rank is the se</li></ul> | *gente: 0<br>0<br><br><br> |
| 0   | 1 1 1 1 1 1 1 1 1 1 1 | Opciones                  | 0                                                           |                                            | FACTO 🗎 AYUDA 🎯 FAQ                 | Upgrade Now      |                                                                                                    |                            |
| :   |                       | octubre 2                 | 2019                                                        | Vista predeterminada                       | Eventos External                    | Calendars Diseño | Hay                                                                                                    |                            |
|     |                       | lun.<br><b>14</b>         | <sup>mar.</sup><br>15                                       | Vista                                      | Mes Sema                            | ana 🔘 Agenda     |                                                                                                    | 0                          |
|     |                       | Seminario     matter 1    | "Conocer el mundo contem     5 de octubre 2019, 18:00,21:00 | Formato de hora<br>Primer día de la semana | 13:00<br>Lunes                      | •                |                                                                                                    |                            |
|     |                       | martes, i                 | 5 de octuble, 2017, 10.00-21.00                             | Botón "Añadir a calendario"                | *                                   |                  |                                                                                                    |                            |
|     |                       |                           |                                                             |                                            |                                     |                  |                                                                                                    |                            |
|     | ACTIVIDAD ACA         | ADÉMICA                   |                                                             |                                            |                                     |                  | AD ACADÉMICA                                                                                                    | 0-<br>0-                   |
|     | Base de l             | roducción                 |                                                             |                                            |                                     | No               | UESTA EDU                                                                                                    |                            |
|     | sobre Ed              | ucación                   |                                                             | Ya salió el nuevo número                   |                                     |                  |                                                                                                    | 1-                         |

Elegimos esta opción por ser la más sintética

### Agenda

| WiX | Página inicio | V 📮 🔲 Sitio Opciones Herramientas Avanzado Ayuda                                                                                                    | Upgrade 🔾 5 🖒 Guardado Vista previa Publicar                                                       |
|-----|---------------|----------------------------------------------------------------------------------------------------|----------------------------------------------------------------------------------------------------|
|     |               | 23 Y 24 DE OCTUBRE - 17:30HS.                                                                                                    | Events Calendar 📀 🗴                                                                                |
|     |               | MÁS INFORMACIÓN                                                                                                    | Agregue un magnifico calendario de eventos a su sitio web                                          |
| ••• |               | Franja<br>● ● ● ● ● ● ● ● ● ● ● ● ● ● ● ● ● ● ●                                                                                                     | Vista predeterminada Eventos External Calendars Diseño                                             |
|     |               | 23<br>Oct.<br>Simposio Internacional: Propoiones de la mundo de<br>"innovación educativa"<br>☐ miércoles, 23 de octubre, 2019<br>© 17:30-23:00<br>∞ MÁS INFORMACIÓN   | Formato de hora 13:00 €<br>Botón "Añadir a calendario" ×<br>Altura ajuste al contenido ×           |
|     |               | <ul> <li>Mostrar más</li> <li>Simposio Internacional: Proyectar la educación en el mundo e<br/>"innovación educativa"</li> <li>iueves. 24 de octubre. 2019</li> </ul> | Ocultar thulo     X       Texto del título     Upcoming events       Back and forward arrows     X |
|     | 232           | © 17:30-23:00<br>∞ MÁS INFORMACIÓN<br>∨ Mostrar más                                                                                                    | Mostrar icono de la fecha en el                                                                    |

![](_page_27_Picture_5.jpeg)

WiX Página inicio I Sitio Opciones Herramientas Avanzado Ayuda Upgrade ⊙ 5 C Guardado Vista previa 23 Y 24 DE OCTUBRE - 17:30HS. Agregue un magnífico calendario de eventos a su sitio web 💮 Es 🔻 鼺 Upgrade Now CONTACTO AYUDA @ FAQ Opciones 🔛 🕜 Ð Vista predeterminada Eventos External Calendars Diseño :0 Exportar eventos a CSV Crear Evento 6 14 15 Próximos eventos Los eventos pasados Q Se 9 240 15 de oct. de 2019 18:00 O Seminario "Conocer el mundo contem... Seminario "Conocer el mundo contem martes, 15 de octubre, 2019, 18:00-21:00 23 de oct. de 2019 17:30 Simposio Internacional: Proyectar la e... 640 24 de oct. de 2019 17:30 O Simposio Internacional: Proyectar la e... 200 薑 UESTA EDUCATIVA de Conocimiento N° 50 Ya salió el nuevo número 1 sobre Educación

En la solapa **Eventos** se concentra toda la información de las actividades.

Se muestran los listados de eventos próximos y pasados (la plataforma los ubica en una u otra categoría según su fecha de realización).

| WiX | Página inicio | `            | × 😐 🛛                                                  | Sitio Opciones                                      | Herramientas      | Avanzado                     | Ayuda          | Upgrade                  | Q            | 5          | Guardado                                                    | Vista previa                    | Publicar        |
|-----|---------------|--------------|--------------------------------------------------------|-----------------------------------------------------|-------------------|------------------------------|----------------|--------------------------|--------------|------------|-------------------------------------------------------------|---------------------------------|-----------------|
|     |               | 23           | Y 24 DE OCTU                                           | BRE - 17:30HS.                                      | Events Calenda    | ar                           |                |                          |              |            | de los 33 años de la Revisio Proporte                       | geotoolooko Popula kukukuku   1 | 11111           |
|     |               | M            | ÁS INFORMACIÓN                                         |                                                     | 10-0              | Agregue un m<br>su sitio web | agnífico caler | dario de eventos a       | [            | 🖱 Es 🔻     | NCBL Society<br>Code Chattaners, de Bu<br>+ 34 11 5228 1880 | N<br>aast Alers, Argertine,     | 8-<br>0-<br>0-  |
|     |               | Орс          | ciones 🗑 🕐                                             |                                                     |                   | CONTACTO                     | AYUDA (        | @ FAQ                    | Upgrad       | e Now      |                                                             |                                 | -<br>6 -<br>0 - |
|     |               |              | octubre 2019                                           |                                                     | Vista predeterm   | nada Ev                      | entos          | External Calendars       | Dise         | eño        | Hoy                                                         |                                 | 0               |
|     |               |              | lun.                                                   | mar.                                                | Crear Evento      |                              |                | 🖻 Ex                     | portar event | os a CSV   |                                                             |                                 | 7               |
|     |               | •            | 14                                                     | 15                                                  | Próximos evente   | Los evento                   | os pasados     | Q Search events          |              |            | ^                                                           |                                 |                 |
|     |               |              | <ul> <li>Seminario "Com<br/>martes, 15 de o</li> </ul> | nocer el mundo contemp<br>ctubre, 2019, 18:00-21:00 | 15 de oct. de 201 | 9 18:00 • 5                  | Seminario "Co  | nocer el mundo conterr   | 8            | 200<br>200 |                                                             |                                 | 01111           |
|     |               |              |                                                        |                                                     | 24 de oct. de 201 | 9 17:30 • 5                  | Simposio Inter | nacional: Proyectar la e |              | 41 0       |                                                             |                                 | 1111            |
|     |               |              |                                                        |                                                     |                   |                              |                |                          |              |            |                                                             |                                 |                 |
|     |               |              |                                                        | -                                                   |                   |                              |                |                          |              |            | AD ACADÉMIC                                                 |                                 |                 |
|     | Base de P     | rod          | ucción                                                 |                                                     |                   |                              |                |                          |              |            | UESTA EI                                                    | OUCATIVA                        |                 |
|     | de Conoc      | imie<br>Icac | ento                                                   | a de la                                             | Ya salió el nuevo | número                       | 1000           |                          |              | N° 5       | Ō                                                           |                                 |                 |

![](_page_28_Picture_4.jpeg)

![](_page_29_Picture_0.jpeg)

Para **crear un evento** hacer click en el botón Crear Evento (Y).

Al hacer click en el botón se abre un panel con todos los campos que deben ser completados. Sólo el título y la fecha son obligatorios. Para ingresar un link interno de la página, seguir el mismo procedimiento que para agregar uno en la <u>base de datos</u>. Luego de agregada la información hacer click en Crear evento (Y2).

![](_page_29_Figure_3.jpeg)

![](_page_29_Picture_4.jpeg)

Cada evento puede editarse, duplicarse o eliminarse (Z).

![](_page_30_Picture_1.jpeg)

Para **editar un evento** hacer click en el ícono (Z2). Se abrirá una ventana con la información cargada. Hacer los cambios deseados y guardarlos (Z3).

![](_page_30_Picture_3.jpeg)

![](_page_30_Picture_4.jpeg)

![](_page_30_Picture_5.jpeg)

Para **duplicar un evento** hacer click en el ícono (Z4), modificar la información y guardar los cambios (Z5).

![](_page_31_Picture_1.jpeg)

![](_page_31_Picture_2.jpeg)

![](_page_31_Picture_3.jpeg)

## Guía de imágenes

### Perfil de investigador

232 (ancho) × 277 (alto) px .jpg

**Tapa de libros y documentos de investigación** 311 (ancho) × 475 (alto) px .jpg

Banner home (solo imagen) 965 (ancho) x 440 (alto) px .jpg

Recomendamos utilizar imágenes propias o de https://unsplash.com/

![](_page_32_Picture_6.jpeg)

# Paleta cromática

### Institucional

| #7AC6B6 | #999999 | #E6E6E6 | #F2F2F2 |
|---------|---------|---------|---------|

### Áreas

![](_page_33_Picture_4.jpeg)

Texto general

![](_page_33_Picture_6.jpeg)

#4D4D4D

![](_page_33_Picture_8.jpeg)